# Näin toimii Pagunetten Webshop

## Uusi webshop

Pagunetten uusi webshop löytyy osoitteesta: www.pagunette.fi

| INPIRAATIO | VERHOT | MUUT TUOTTEET | JULKISET TILAT | JÄLLEENMYYJÄT | LEHDISTÖ | YRITYKSESTÄ | KONFEKTIONSSHOP |
|------------|--------|---------------|----------------|---------------|----------|-------------|-----------------|
|------------|--------|---------------|----------------|---------------|----------|-------------|-----------------|

PAGUNETTE

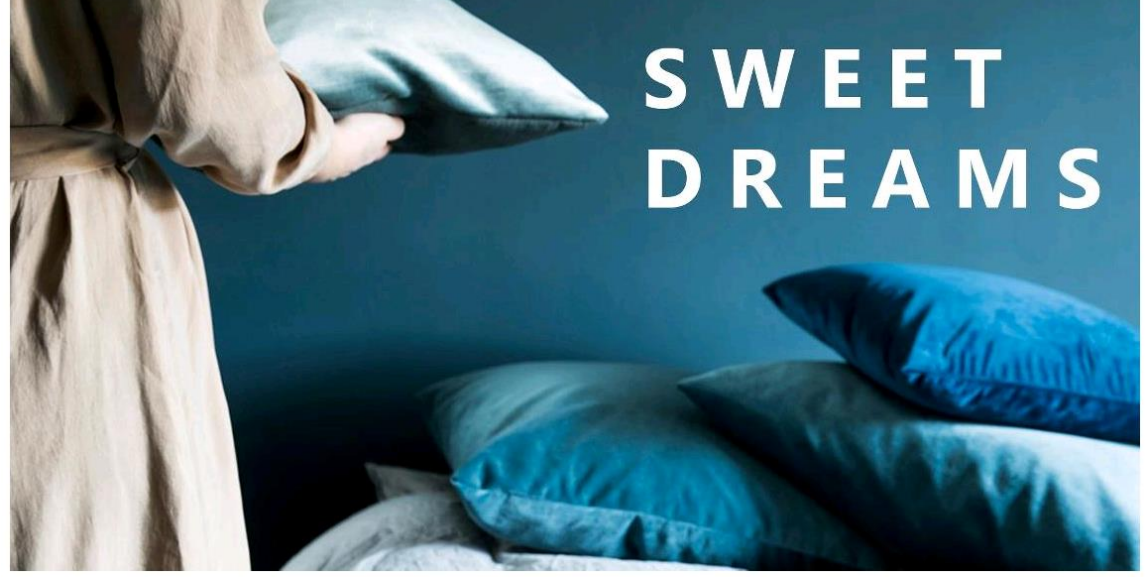

Päävalikon VERHOT otsikon alta löytyy kaikki metritavarana myytävät kankaat ja valmisverhot.

SISUSTUSTUOTTEET kohdassa on muut valmiit tuotteet.

## Kirjautuminen

Klikkaa KIRJAUDU sivun oikeassa yläkulmassa – ja kirjautumiskenttä avautuu.

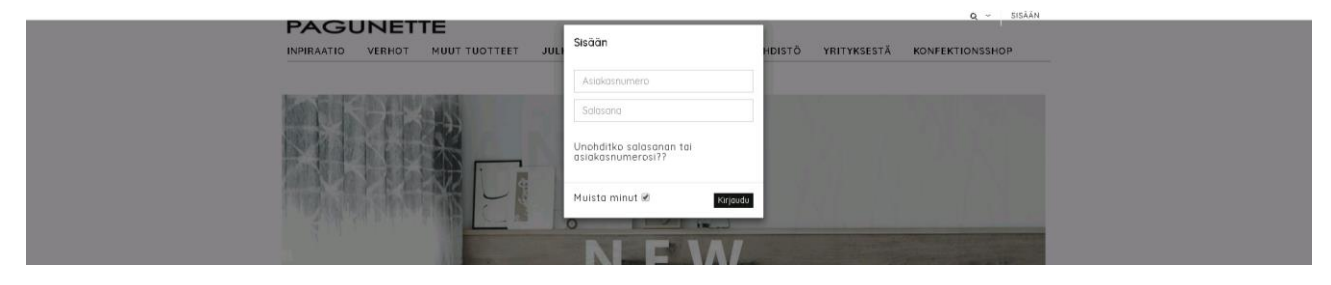

Kirjoita oma käyttäjätunnus ja salasana.

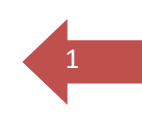

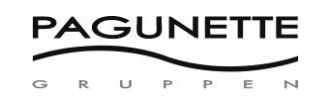

Jos käyttäjätunnus tai salasana on virheellinen, saat virheilmoituksen.

| 57: | test.pa  | gunette.dk siger:          |    | × ærl |
|-----|----------|----------------------------|----|-------|
| ÷.  | Incorrec | t username or password.    |    |       |
| s   |          |                            | ОК |       |
|     |          | rasmus                     |    |       |
|     |          | ******                     |    |       |
| l   |          | Har du glemt dit password? | А  |       |
|     |          | Husk mig 🗹 🛛 Log ind       |    | 1     |
|     |          |                            | D  |       |

Jos olet unohtanut salasanan, klikkaa kohtaa 'Unohditko salasanan?'.

Näin pääset käyttämään jäsentiliäsi jälleen

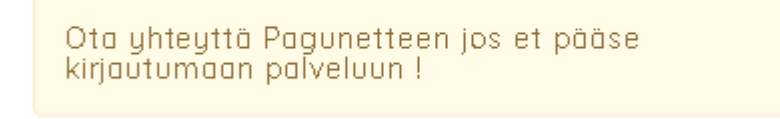

Pagunetten asiakaspalvelu auttaa myös puhelimitse kirjautumisessa +45 58584127,

kun käyttäjätili on suljettu, käyttäjäprofiili halutaan muuttaa tai tarvitset apua tilaamisessa.

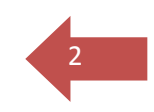

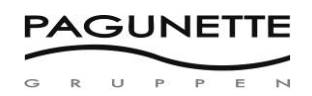

## Tuotehaku

#### Valitse tuoteryhmä päävalikosta

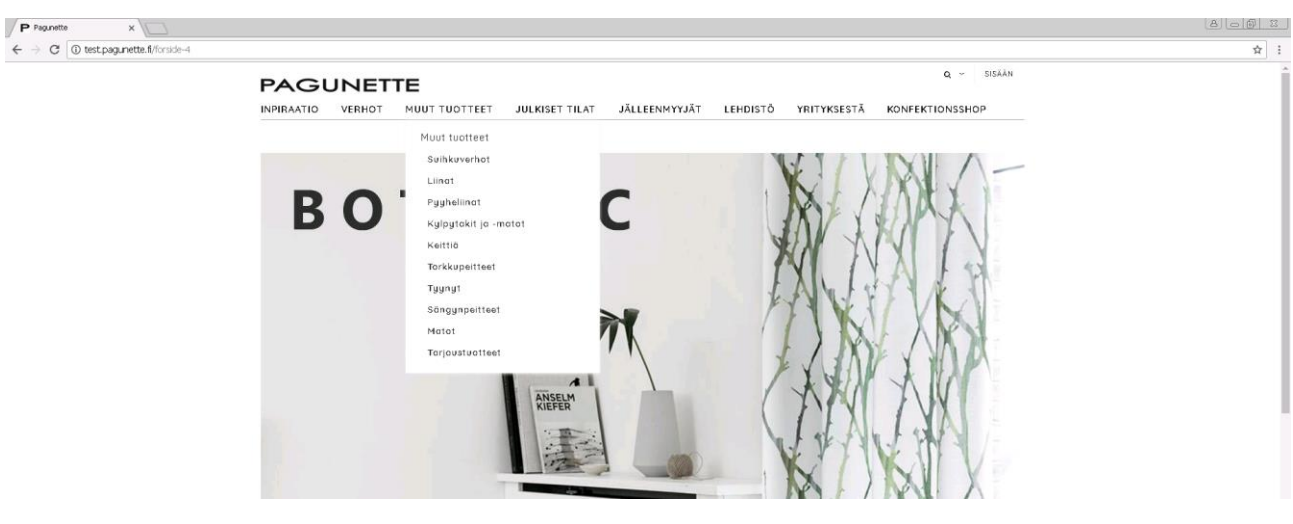

Jokaisessa tuoteryhmässä on eri tuoteominaisuuksia joilla voit tarkentaa hakua ja löydät sopivan tuotteen nopeasti. Avaa tuoteominaisuudet harmaasta painikkeesta TARKENNA 🦯

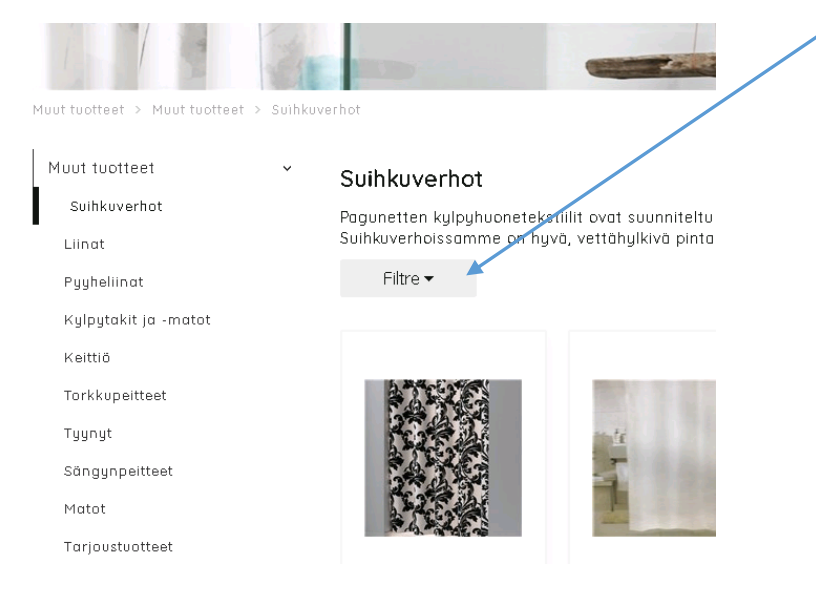

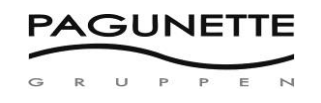

Jos valitset tuoteominaisuuksista kohdan KAIKKI, ohjelma ei rajaa mitään tästä ominaisuudesta pois. Kun valitset esimerkiksi "purjerenkaat" ripustusmenetelmien kohdasta, näet vain tuotteita joissa on renkaat/purjerenkaat.

Tarkenna hakua valitsemalla useampia ominaisuuksia yhtä aikaa tai valitse joistain kohdista kaikki.

## Suihkuverhot

Pagunetten kylpyhuonetekstiilit ovat suunniteltu sinulle joka haluat giellisyyttä ja laatua arkeen. Suihkuverhoissamme on hyvä, vettähylkivä pinta joka sopii erinomaisesti kosteisiin kylpyhuonetiloihin.

| Fi       | ltre 🔺 |        |       |          |           |         |      |         |         |                 |        |
|----------|--------|--------|-------|----------|-----------|---------|------|---------|---------|-----------------|--------|
| Leveys   |        |        |       |          |           |         |      |         |         |                 |        |
| Ka) kki  | 132    | 140    | 145   | 160 180  | 270 30    | D       |      |         |         |                 |        |
| Korkeus  |        |        |       |          |           |         |      |         |         |                 |        |
| Kaikki   | 195    | 200    |       |          |           |         |      |         |         |                 |        |
| Väri     |        |        |       |          |           |         |      |         |         |                 |        |
| Kaikki   | Beig   | e Hr   | maa   | Musta    | Rosa/Viol | etti Ru | skea | Sìnìner | i Valko | oinen/Off-white | Vihreä |
| Ripustus | 3      |        |       |          |           |         |      |         |         |                 |        |
| Ka) kki  | Purje  | erenko | iat R | ypytysna | uha       |         |      |         |         |                 |        |
| Kuvio    |        |        |       |          |           |         |      |         |         |                 |        |
|          |        |        |       |          |           |         |      |         |         | · · · ·         |        |

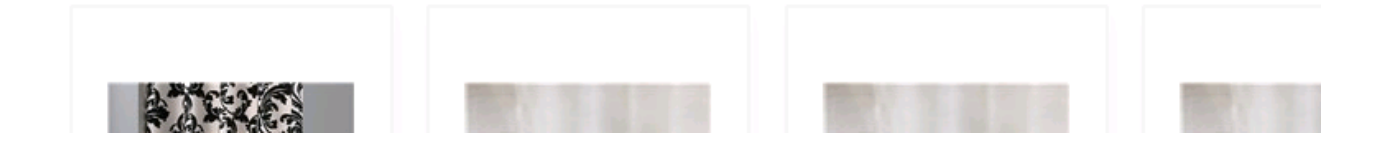

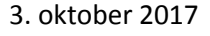

Λ

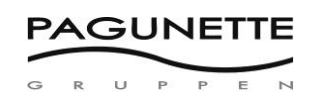

## Tuotetiedot

Tuotteista saa yksityiskohtaisempaa lisätietoa kun klikkaa tuotteen kuvaa. Hinta ja varastotilanne tulee näin esille. Voit myös tehdä tuotteen tilauksen tästä kohdin lisäämällä halutun määrän ostoskoriin.

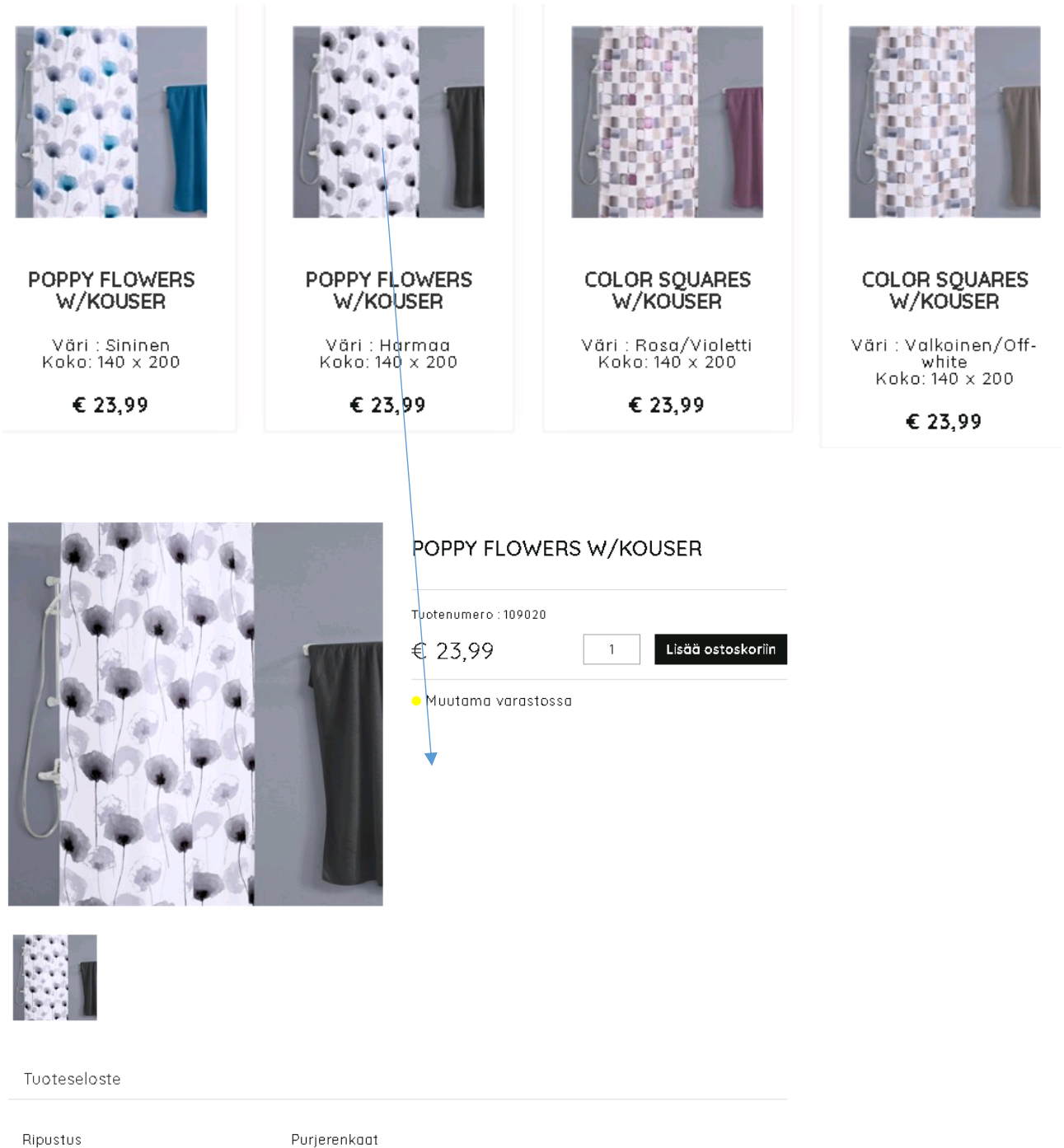

Ripustus Leveys Korkeus Pohjamateriaali Koostumus Väri

140 200 Yksivärinen 100% PES Harmaa

#### 

## Hinnat

Kun olet kirjautunut asiakkaaksi näet tuotteiden hinnat.

Hinnat ovat nettohintoja.

Kuponkihinta kun tilaus < 15 m

Rullahinta kun tilaus > 15 m

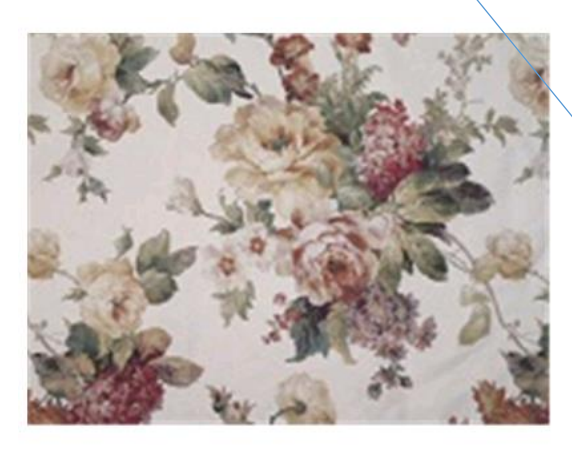

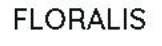

| € 14,66         | 1 Lisää                   | ostoskoriin |
|-----------------|---------------------------|-------------|
| ii iomnasu ntsC | a SÄÄSTÄ – katso hinnat t | äetä        |
| sara oseampi ji |                           | 0310        |
| Määrä           | Kappalehinta              | Säästä      |
| Määrä<br>1      | Kappalehinta<br>€ 14,66   | Säästä<br>- |

Enemmän kuin 30 m varastossa

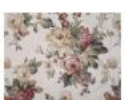

Tuoteseloste

Leveys Pohjamateriaali Läpinäkyvä Koostumus Roomhigh Väri Värit muut Raportin korkeus 140 Jacquard No 100% PES No Oranssi Beige, Vihreä, Valkoinen/Off-white 46

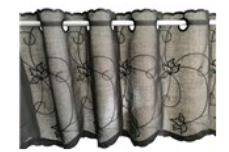

Jos tuotteen kohdalla ei ole hintaa vaan teksti "Kysy hintatietoa meiltä" se voi johtua siitä että tuote on hinnoiteltu vain toiseen valuuttaan esim. Norjan kruunuun. Ota yhteys asiakaspalveluun ja laskemme hinnan maasi valuutassa.

FAGER

Väri : Musta Pituus: 35

Ota yhteys meihin hintatietojen saamiseksi 6

# 

## Varastotilanne

Hintatietojen alla näkyy varastotilanne ennen tekemääsi tilausta.

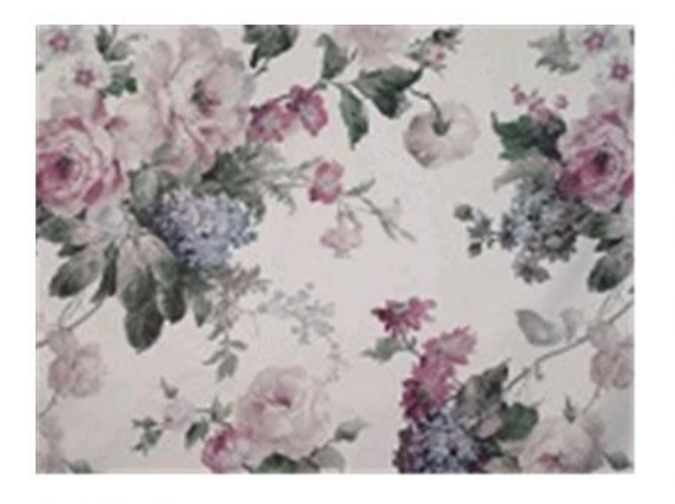

| FLORALIS |  |
|----------|--|
|          |  |

Tuotenumero 308405

€ 14,66

Lisää ostoskoriin

Osta useampi ja SÄÄSTÄ – katso hinnat tästä

| Määrä | Kappalehinta | Säästä |
|-------|--------------|--------|
| 1     | €14,66       | 2      |
| 15    | € 11,82      | € 2,84 |

1

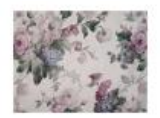

| 1  |      | _ <b>↓</b> _ |            |  |
|----|------|--------------|------------|--|
| (• | Alle | 10 m         | varastossa |  |
| 1  |      |              |            |  |

Varastotilanteen symbolien eri värit tarkoittavat seuraavaa:

## Kaikki metritavara, myös Drapilux:

Varasto > 30 metriä = Vihreäl – Enemmän kuin 30 metriä varastossa Varasto 10-30 metriä = Oranssi – 10-30 metriä varastossa Varasto <10 metriä = Keltainen – Alle 10 metriä varastossa Varasto 0 = Punainen – Ei varastossa – Toimituspvm: \_\_\_\_\_\_ ....tai Varasto 0 = Punainen – Ei varastossa – Toimituspvm ilmoitetaan tilausvahvistuksessa et:

## Valmistuotteet:

Varasto > 10 kappaletta = Vihreäl – Enemmän kuin 10 kappaletta varastossa Varasto <10 kappaletta = Keltainenl - Muutama kappale varastossa Varasto 0 = Punainenl – Ei varastossa – Toimituspvm: \_\_\_\_\_\_ ....tai varastor 0 = Punainenl – Ei varastossa – Toimituspvm ilmoitetaan tilausvahvistuksessa

Varastotilanne on ohjeellinen jolle ei voida antaa takuuta.

## Tilaus tuotetiedot kohdasta

Tuotetiedot kohdassa voit lisätä tuotteen suoraan ostoskoriin ja jatkaa tilausta siitä.

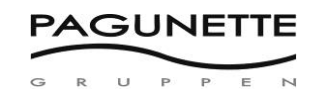

Kuva näyttää senhetkistä varastotilannetta, lopullisen tilausvahvistuksen ja toimitusajan saat sähköpostilla kun tilaus on tehty loppuun.

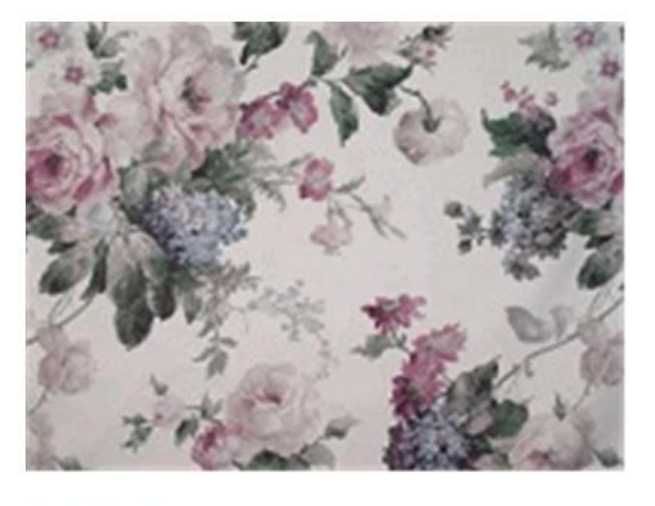

## FLORALIS

Tuotenumero : 308405

€ 14,66

Lisää ostoskoriin

Osta useampi ja SÄÄSTÄ – katso hinnat tästä

| Määrä | Kappalehinta | Säästä |
|-------|--------------|--------|
| 1     | €14,66       | 2      |
| 15    | € 11,82      | € 2,84 |

1

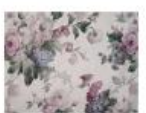

– Alle 10 m varastossa

#### U P R P E N G Ostoskori Ostoskori avautuu kun klikkaat koria sivun oikeassa yläkulmassa. KIRJAUDU ULOS 🐂 1€14,66 ~ 🛓 TESTKUNDE FI α~ PAGUNETTE INPIRAATIO VERHOT MULT TUOTTEET JULKISET TILAT JÄLLEENMYYJÄT LEHDISTÖ YRITYKSESTÄ KONFEKTIONSSHOP OSTOSKORI

PAGUNETTE

#### Ostoskorissa näkyy valitut tuotteet, määrät ja nettohinnat.

#### Tarkista

| 😢 Lisää uusia tuotteita |             | <ul> <li>Tilauksen yhteenveto</li> </ul>              |                                     |        |
|-------------------------|-------------|-------------------------------------------------------|-------------------------------------|--------|
| Tuotenumero<br>+        | 1           | FLORALIS<br>Tilnr0. 308405<br>• Alle 10 m varastossa  | Väri : Rosa/Violetti<br>Leveys: 140 |        |
|                         |             | Huomioitavaa, leikkauspituus tai merkintä<br>FLORALIS |                                     | li     |
| Laskutusosoite          |             | Valitse haluamasi toimituspäivä (muuten lähir         | n mahdo                             |        |
| TESTKUNDE FI            |             | 1 <b>十一</b>                                           | €14.                                | ,66EUR |
|                         | Sähköposti  | Yhteensä                                              | 14,                                 | 66 EUR |
|                         |             | Tilausnumero                                          |                                     |        |
| 4200                    | SLAGELSE    |                                                       |                                     |        |
| FINLAND                 |             | Huomioitavaa                                          |                                     |        |
| Vaihtoehtoinen j        | akeluosoite |                                                       |                                     |        |
|                         |             |                                                       |                                     |        |
|                         |             |                                                       |                                     | 11     |
|                         |             |                                                       | Lähetä tilaus                       |        |

Ostoskorin vasemmassa reunassa sijaitsee laskutustiedot.

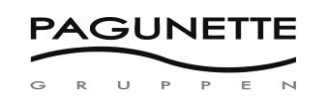

| TESTKUNDE FI                                                                    |                                         |
|---------------------------------------------------------------------------------|-----------------------------------------|
|                                                                                 | Sähköposti                              |
|                                                                                 |                                         |
| 4200                                                                            | SLAGELSE                                |
| FINLAND                                                                         |                                         |
| Vaihtoehtoinen ja                                                               | keluosoite                              |
| Vaihtoehtoinen jal                                                              | keluosoite                              |
| Vaihtoehtoinen ja<br>Jakeluosoite                                               | keluosoite                              |
| Vaihtoehtoinen ja<br>Jakeluosoite<br>Yritys                                     | keluosoite                              |
| Vaihtoehtoinen ja<br>Jakeluosoite<br>Yritys<br>Puhelin                          | keluosoite<br>Sähköposti                |
| Vaihtoehtoinen ja<br>Jakeluosoite<br>Yritys<br>Puhelin<br>Osoite                | keluosoite<br>Sähköposti                |
| Vaihtoehtoinen ja<br>Jakeluosoite<br>Yritys<br>Puhelin<br>Osoite<br>Postinumero | keluosoite<br>Sähköposti<br>Paikkakunta |

Laskutustietojen alapuolelta voi valita vaihtoehtoisen toimitusosoitteen.

Vaihtoehtoinen toimitusosoite on sellainen joka on jo aiemmin hyväksytty ja kirjattu systeemiin. Jos halutaan lisätä uusi osoite, ota yhteys asiakaspalveluun +45 58584127.

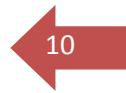

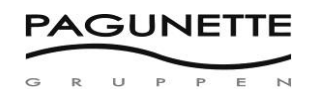

Ostoskorin oikealle puolelle kirjautuu valitut tuotteet.

Kohtaan "Tuotteeseen liittyvät tiedot" kirjoitetaan leikkauspituudet, merkintä tai muuta tuotteeseen liittyvää tietoa. Nämä kommentit näkyvät kaikissa tilaukseen liittyvissä tulosteissa.

"Valitse haluamasi lähetyspäivä" kenttään voi valita halutun lähetyspäivämäärän. Jos sitä ei määritellä, kohtaan tulee automaattisesti päivä jolloin tilaus on tehty ja tavarat lähetetään seuraavana mahdollisena lähetyspäivänä. Tilausvahvistus ja lähetyspäivämäärä lähetetään sähköpostilla tiedoksi tilaajalle.

| 📀 Tilauksen yhteenveto                                |                                     |            |
|-------------------------------------------------------|-------------------------------------|------------|
| FLORALIS<br>Tilnr0. 308405<br>• Alle 10 m varastossa  | Väri : Rosa/Violetti<br>Leveys: 140 |            |
| Huomioitavaa, leikkauspituus tai merkintä<br>FLORALIS |                                     | /          |
| Valitse haluamasi toimituspäivä (muuten lähin         | mahdo                               |            |
| 1 + - 🖮 Yksikkö 14,66                                 |                                     | € 14,66EUR |
| Yhteensä<br>Tilausnumero                              |                                     | 14,66 EUR  |
| 📎 Huomioitavaa                                        |                                     |            |
|                                                       |                                     | 2          |
|                                                       | Lähetä tilaus                       |            |

Sivun oikealla puolella alhaalla on tila muille tiedoille ja kommenteille jotka koskevat koko tilausta, sekä mahdollisuus merkitä tilausnumero tai viite.

Voit myös edelleen palata tekemään lisää tilauksia ja tulla uudelleen takaisin samaan ostoskoriin.

Kun tilaus on kokonaan valmis – klikkaa "Lähetä tilaus".

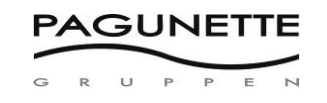

Tämän jälkeen näet koosteen tekemästäsi tilauksesta.

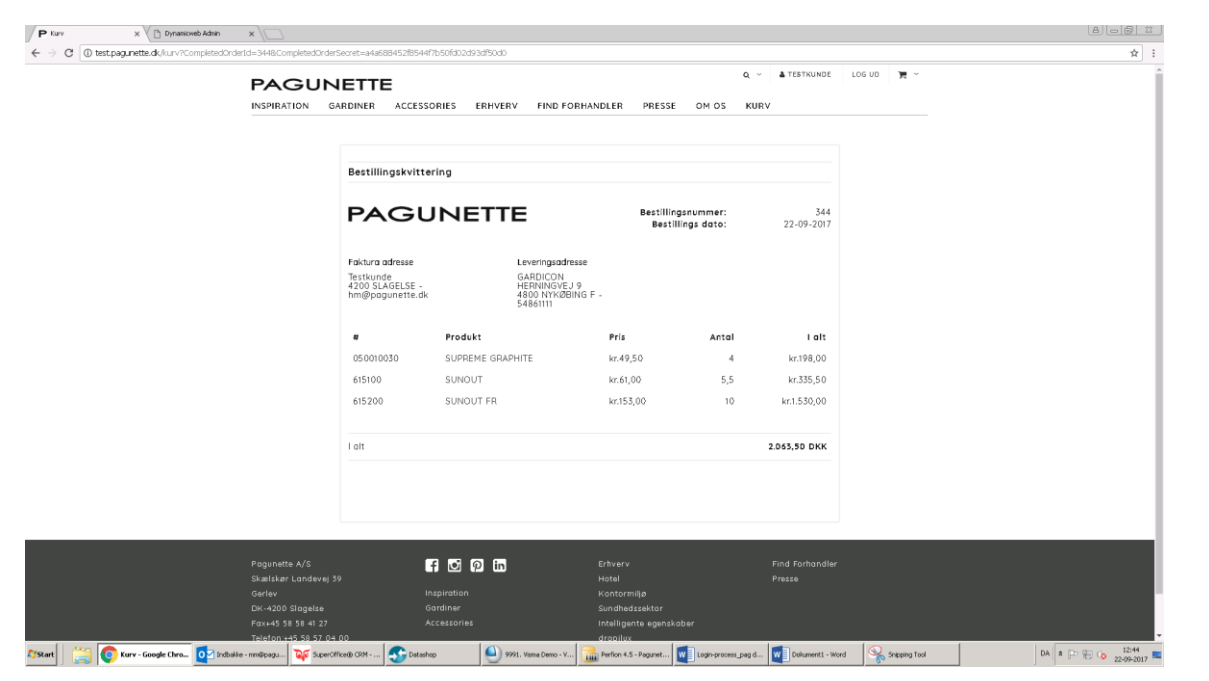

Lopullinen tilausvahvistus lähetetään sähköpostilla kun tilaus on käsitelty.

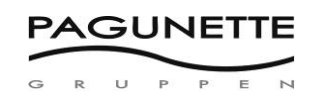

## Pikatilaus ostoskorissa

Voit tilata tuotteen nopeasti suoraan ostoskorissa tuotenumeron avulla.

## Tarkista

| 😢 Lisää uusia tuotteita |                          |
|-------------------------|--------------------------|
| Tuotenumero             | 1                        |
| +                       | Lisää kaikki ostoskoriin |

Kirjoita tuotenumero ja määrä. Jos tilaat useita tuotteita paina + merkkiä ja lisää tuotteita. Kun kaikki tuotteet on kirjattu klikkaa "Lisää kaikki ostoskoriin" ja jatka tilauksen tekemistä normaalisti loppuun.

Pikatilaustoimintoa voi käyttää yhtä aikaa tuotehaun kanssa.

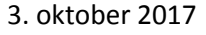

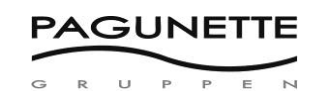

## Hakutoiminto

Voit etsiä tuotteita helposti hakutoiminnon avulla, klikkaa suurennuslasia.

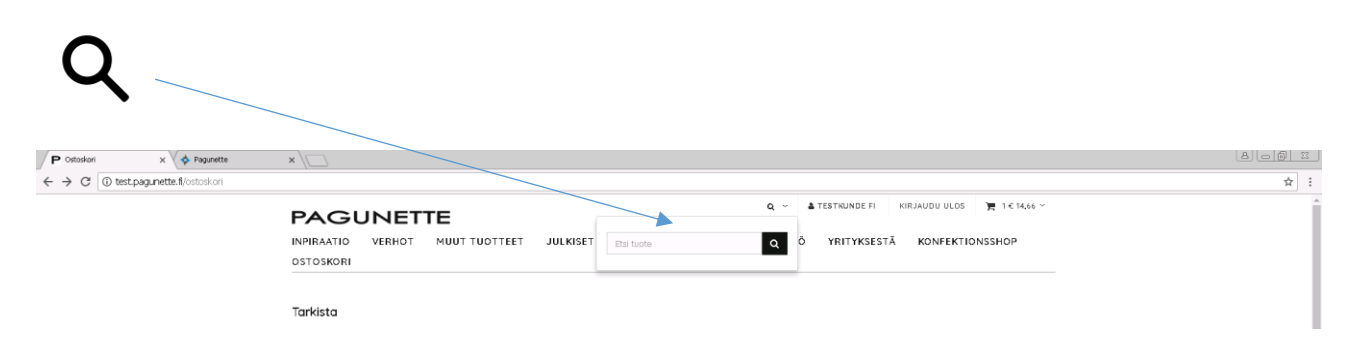

#### Esimerkki

-Kirjoita Supreme ja näet kaikki frotee-tuotteet Supreme sarjasta joita Christy toimittaa .

-Jos tiedät Sunout -kankaan tuotenumeron 6151, näet kaikki värit ja leveydet joita 6151 tuotteesta löytyy.

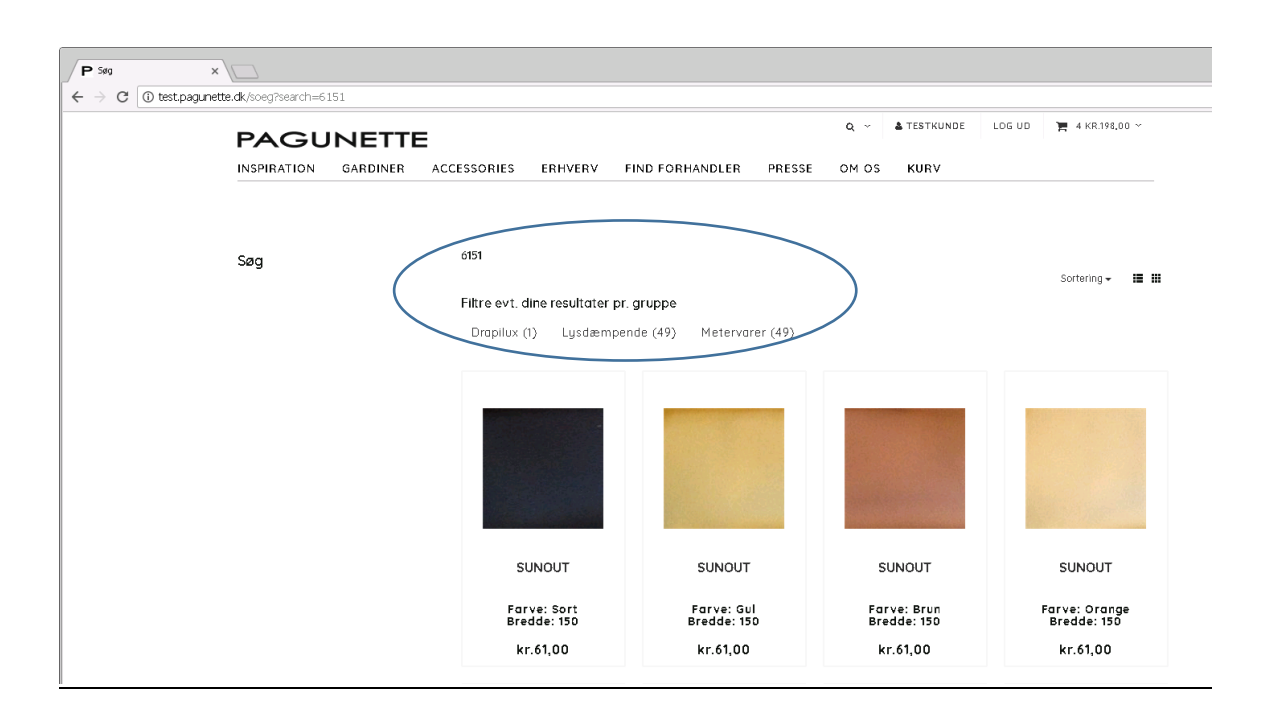